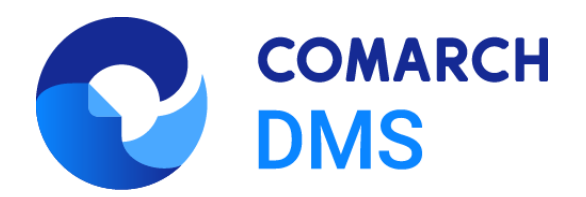

# Generator C# do Comarch ERP Optima – Konfiguracja przykładu

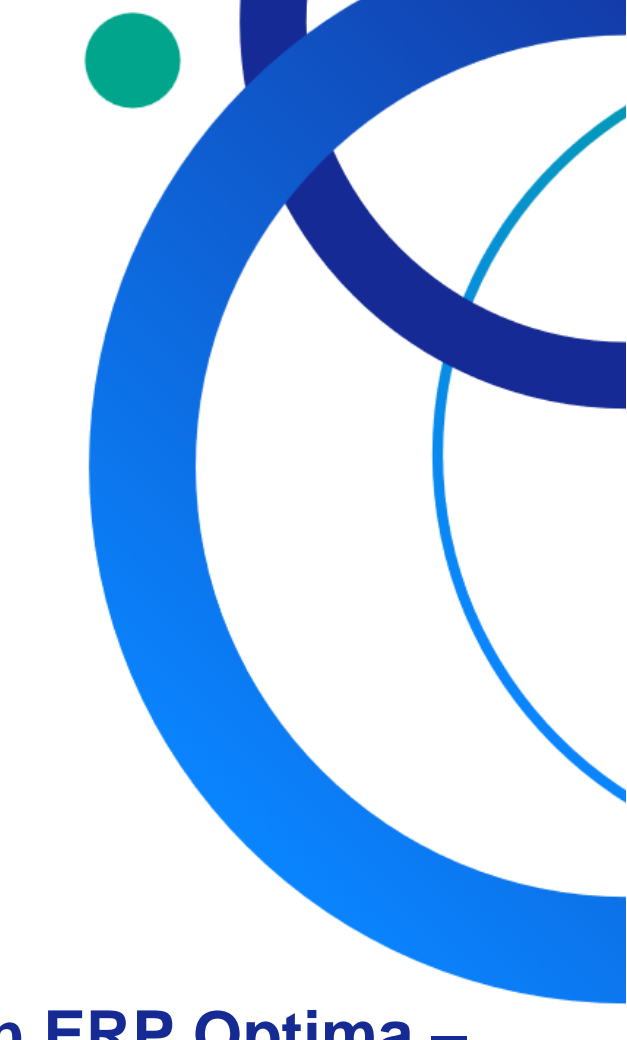

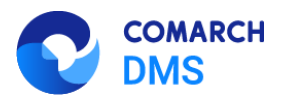

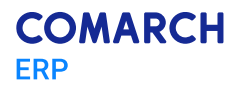

### Spis treści

| 1 | Import definicji typu obiegu                  | 3  |
|---|-----------------------------------------------|----|
| 2 | Kompilacja kodu C#                            | 4  |
| 3 | Konfiguracja puli na serwerze IIS             | 8  |
| 4 | Wygenerowanie dokumentu do Comarch ERP Optima | 11 |

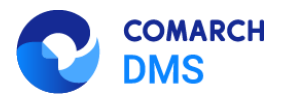

### 1 Import definicji typu obiegu

Z bazy danych importujemy typ obiegu **Faktura VAT** (jeśli chcemy generować dokumenty do Comarch ERP Optima bez opisu analitycznego) lub **Faktura VAT + opis analityczny** (jeśli chcemy generować dokumenty do Comarch ERP Optima z opisem analitycznym)

|          | Obie       | egi doku         | mentów           |                     | • (†) (↓)         |        |           |       |
|----------|------------|------------------|------------------|---------------------|-------------------|--------|-----------|-------|
|          | Szuk       | caj              |                  |                     |                   |        |           |       |
| ก        | Nazwa      | ustkia           |                  |                     |                   | Prefix | Utworzono |       |
|          |            | Ni               |                  | Im                  | nport typu obiegu |        |           | Π×    |
|          |            | Nazw             | a typu obiegu    |                     |                   |        | Prefix    | _     |
|          |            |                  |                  |                     |                   |        |           |       |
|          |            | z 🔍 z I          | bazy danych      |                     | ⊖ Z pliku         |        |           |       |
| नि       | <b>V</b> - |                  |                  |                     |                   |        | ~         | ]     |
|          |            |                  | (*) (Optima) Fa  | ktura VAT           |                   |        |           | 1     |
| 2        |            |                  | (*) (Optima) Fa  | ktura VAT + opis an | alityczny         |        |           |       |
| 1        |            | w.               | (*) (Optima) Ko  | prespondencja przyd | chodząca          |        |           |       |
|          |            |                  | (*) (Optima) Ko  | orespondencja wych  | odząca            |        |           |       |
|          |            |                  | (*) (Optima) Za  | potrzebowanie       |                   |        |           |       |
| <b>.</b> |            |                  | (*) Delegacja    |                     |                   |        |           |       |
|          |            |                  | (*) Ewidencja p  | orzejazdów          |                   |        |           |       |
| -{-      | <b>V</b> - |                  | (*) HelpDesk     |                     |                   |        |           |       |
|          |            |                  | (*) Podzielnik c | zasu pracy (dzienny | )                 |        |           |       |
|          | ▼-         | Akcja            | (*) Podzielnik c | zasu pracy (miesięc | zny)              |        |           |       |
|          |            | Whase Whase When | (*) Rozmowa r    | ozwojowa            |                   |        |           | :55:5 |
|          |            | Koszt            | (*) Umowa o p    | racę                |                   |        |           | :00:2 |

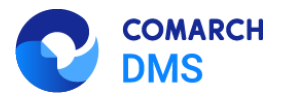

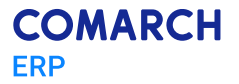

### 2 Kompilacja kodu C#

Przed rozpoczęciem pracy z typem obiegu należy wykonać kilka kroków:

#### a. Przekompilować kod C# w kontrolce:

- Własna Akcja Generuj dokument
- Własna Akcja Dodaj opis analityczny

#### b. Wskazać użytkownika Windows

Na serwerze IIS w ustawieniach zaawansowanych puli aplikacji, na której pracuje **Comarch DMS** należy wskazać **login i hasło użytkownika Windows**, w kontekście którego będzie pracować pula.

Edytujemy zaimportowany typ obiegu, w przykładzie został użyty typ obiegu **Faktura VAT + opis analityczny**. Należy skompilować kod w kontrolce **Własna Akcja – Generuj dokument**.

| Prefix: FAKT_C                                     |                                                                                                    |                                                                                                    |                                                                                                    |
|----------------------------------------------------|----------------------------------------------------------------------------------------------------|----------------------------------------------------------------------------------------------------|----------------------------------------------------------------------------------------------------|
| STAWIENIA OBIEGU                                   |                                                                                                    |                                                                                                    |                                                                                                    |
|                                                    |                                                                                                    | Kontrolki                                                                                                    |                                                                                                    |
|                                                    |                                                                                                    | <u>^</u>                                                                                                    |                                                                                                    |
|                                                    |                                                                                                    | Szukaj                                                                                                    | ×                                                                                                    |
|                                                    |                                                                                                    |                                                                                                    |                                                                                                    |
|                                                    |                                                                                                    | timbe stelenos                                                                                                    | únlessent Manta é é Nasta                                                                                                    |
| Data wystawienia                                   | Data zakupu                                                                                                    | (Liczba stałoprzei                                                                                                    | inkowaj wartość netto                                                                                                    |
|                                                    | 02.08.2023                                                                                                    | 02 08 2023                                                                                                    | inkowa] Wartość Brutto                                                                                                    |
|                                                    |                                                                                                    | Dokument w rej. VAT                                                                                                    | ERP)                                                                                                    |
| Sk                                                 | aypt C#                                                                                                    | [Własna akcja] Ge                                                                                                    | neruj dokument                                                                                                    |
|                                                    |                                                                                                    | [Dokument elektro                                                                                                    | oniczny] Rejestr VAT zakupu                                                                                                    |
| oces (exe) 🗸                                       |                                                                                                    | [Liczba całkowita]                                                                                                    | Walidator                                                                                                    |
| może spowodować nieprawidłowe dzi                  | iałanie wyrażenia.                                                                                                    | Kompiluj i zapisz                                                                                                    | <sub>1</sub>                                                                                                    |
|                                                    |                                                                                                    |                                                                                                    | ,                                                                                                    |
|                                                    |                                                                                                    | Własna akcja                                                                                                    |                                                                                                    |
|                                                    |                                                                                                    |                                                                                                    |                                                                                                    |
| ons;                                               |                                                                                                    | Nazwa wyświetlana                                                                                                    | Generui dokument                                                                                                    |
| ularExpressions;                                   |                                                                                                    | Namue (data filmer)                                                                                                    | Custom Antion A                                                                                                    |
|                                                    |                                                                                                    | Nazwa (identyrikator)                                                                                                    | CustomAction I                                                                                                    |
| <pre>null;</pre>                                   |                                                                                                    | Prezentuj na całej szero                                                                                                    | kości                                                                                                    |
| ia = null:                                         |                                                                                                    | Ustaw kontrolkę na poc<br>wiersza                                                                                                    | zątku                                                                                                    |
| jaOBD = null;                                      |                                                                                                    |                                                                                                    | Linkawa                                                                                                    |
|                                                    |                                                                                                    | Plik wykonywalny                                                                                                    | Ustaw                                                                                                    |
| InFrame.Intl.Value ?? 0;                           |                                                                                                    | IIS                                                                                                    | Ustaw                                                                                                    |
|                                                    |                                                                                                    |                                                                                                    | Uctow                                                                                                    |
| CustomAction1_CSSCRIPT.Text =                      | run.ToString();                                                                                                    | Procedura                                                                                                    | ostaw                                                                                                    |
|                                                    |                                                                                                    | Procedura ERP                                                                                                    | 2 Ustaw                                                                                                    |
| iIn = false;                                       |                                                                                                    | CT Coviet                                                                                                    | Pokaż Usuń                                                                                                    |
|                                                    |                                                                                                    | C# Script                                                                                                    | PORUZ OSUN                                                                                                    |
|                                                    |                                                                                                    | Potwierdzenie wykonani                                                                                                    | a akcji                                                                                                    |
| in = true;                                         |                                                                                                    |                                                                                                    |                                                                                                    |
|                                                    |                                                                                                    |                                                                                                    |                                                                                                    |
| DodanieRejestru();                                 |                                                                                                    |                                                                                                    |                                                                                                    |
| <pre>Dodaniekejestru();<br/>entuOBD(retVal);</pre> |                                                                                                    | Pytaj przed uruchomien                                                                                                    | iem                                                                                                    |
| <pre>Dodaniekejestru();<br/>entuOBD(retVal);</pre> |                                                                                                    | Pytaj przed uruchomien<br>Zapisz przed uruchomie                                                                                                    | iem 🗌                                                                                                    |
| Dodaniekejestru();<br>entuOBD(retVal);             |                                                                                                    | Pytaj przed uruchomien<br>Zapisz przed uruchomie                                                                                                    | iem 🗌<br>niem 🗸                                                                                                    |
|                                                    | Prefix: FAKT_C<br>STAWLENIA OBJEGU<br>Data wystawienia<br>23 U<br>Stawnenia<br>23 Stawnenia<br>24 Stawnenia<br>25 Stawnenia<br>25 Stawnenia<br>26 Stawnenia<br>27 Stawnenia<br>Stawnenia<br>S | Prefix:       FAKT_C         FAKT_C       FAKT_C         STAWLENIA OBJEGU             Data vystawienia       Data zakupu             Bata vystawienia       Data zakupu             Bata vystawienia       Data zakupu             Bata vystawienia       Data zakupu             Bata vystawienia       Data zakupu             Bata vystawienia       Data zakupu             Bata vystawienia       Data zakupu             Bata vystawienia       Data zakupu             Bata vystawienia       Data zakupu             Skrypt C#             moze spowodować nieprawidłowe działanie wyrażenia. <ul> <li> </li> <li> <li> <ul> <li> <li> <ul> <li> <li> <ul> <li> <li> <ul> <li> <li> <li> <li> <li> <li> <ul> <li> <li> <li> <ul> <li> <li> <li> <li> <li> <li> </li></li></li></li></li></li></ul> <ul> <li> <li> <ul> <li> <li> <ul> <li> <li> <li> <li> <li> <li> </li></li></li></li></li></li></ul> <li> <ul> <li> <ul> <l< td=""><td>Prefix:       FAKT_C       FextT_C       FextT_C       FextT_C         STAMENIA OBJEGU       FextT_C       FextT_C       FextT_C       FextT_C         STAMENIA OBJEGU       FextT_C       FextT_C       FextT_C       FextT_C         Data vystawienia       Data zakupu       C2.08.2023       C2.08.2023       C2.08</td></l<></ul></li></ul></li></li></li></ul></li></li></ul></li></li></li></ul></li></li></li></li></li></li></ul></li></li></ul></li></li></ul></li></li></ul></li></li></ul> | Prefix:       FAKT_C       FextT_C       FextT_C       FextT_C         STAMENIA OBJEGU       FextT_C       FextT_C       FextT_C       FextT_C         STAMENIA OBJEGU       FextT_C       FextT_C       FextT_C       FextT_C         Data vystawienia       Data zakupu       C2.08.2023       C2.08.2023       C2.08 |

Rys 1. Kompilacja kodu C# w kontrolce Własna Akcja

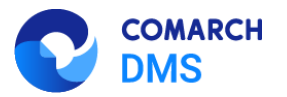

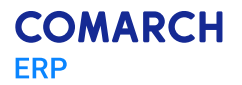

## Jeśli kod zostanie prawidłowo skompilowany zostanie wyświetlona informacja: "Kompilacja skryptu zakończyła się sukcesem".

| Fa           | ktura VAT + opis analityczny_OPT Prefix: FAKT_C                                                                                                    |                                                                                                    |
|--------------|----------------------------------------------------------------------------------------------------|----------------------------------------------------------------------------------------------------|
| KART         | A OBIEGU SCHEMAT OBIEGU USTAWIENIA OBIEGU                                                                                                    |                                                                                                    |
| _            |                                                                                                    | Kontrolki                                                                                                   |
| Dane         | ogoine                                                                                                    | Szukaj ×                                                                                                    |
| Załąc        | znik                                                                                                    | X ZAKŁADKA 1                                                                                                |
| •            | Skrypt C#                                                                                                    | Pozvcie                                                                                                    |
| Data         | Miejsce wykonania skryptu Proces (exe) v                                                                                                    | [Dane tabelaryczne] Elementy<br>[Liczba stałoprzecinkowa] Wartość Netto                                     |
| Wybć         | Uwaga!Zmiana nazwy kontrolek może spowodować nieprawidłowe działanie wyrażenia.                                                                                                    | [Liczba stałoprzecinkowa] Wartość Brutto                                                                    |
| Kontr<br>+   | <pre>1 using CONBase;<br/>2 using CONTwrb1;<br/>3 using OP_CSRSLib;<br/>4 using OP_SEKLib;<br/>5 using Microsoft. Win32;<br/>6 using System.Collections;<br/>6</pre>                                                                                                    | Dokument w rej. VAT (ERP)<br>[Własna akcja] Generuj dokument<br>[Dokument elektroniczny] Rejestr VAT zakupu |
| Num          | / Using System.kuntime.interopservices;<br>8 using System.Text.RegularExpressions;<br>9                                                                                                    | Własna akcja                                                                                                |
| Sam<br>Form  | 10<br>11 static IApplication Application = null;<br>12 static Ilogin Login = null;<br>13<br>14 static AdoSession Sesja = null;<br>15 static AdoSession SesjaOBD = null;<br>16                                                                                                    | Nazwa wyświetlana Generuj dokument<br>Nazwa (identyfikator) CustomAction1                                   |
| Rejest       | 17<br>17<br>18 int run = Globals.MainFrame.Int1.Value ?? 0;<br>19<br>20 if (run > 0)<br>21 □{6                                                                                                    | Prezentuj na całej szerokości 🗌<br>Ustaw kontrolkę na początku 🔄<br>wiersza                                 |
|              | <pre>22 Call Content Content C</pre> | Plik wykonywalny Ustaw<br>IIS Ustaw                                                                         |
| Kateg        | 26 try                                                                                                    | Procedura Ustaw                                                                                             |
| Pozyc        | 29 □     1       30     Autologin();       31     optimaLoggedIn = true;       32     32                                                                                                    | Procedura ERP Ustaw                                                                                         |
| Eleme        | 33     var retVal = DodanieRejestru();       34     35       35     DodanieDokumentu0BD(retVal);       36     36                                                                                                    | Potwierdzenie wykonania akcji                                                                               |
| (+)<br>Warte | Kompilacja skryptu zakończyła się sukcesem.                                                                                                    | Pytaj przed uruchomieniem                                                                                   |

Rys 2. Skompilowany kod C# w kontrolce Własna akcja

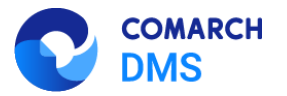

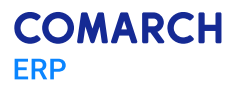

#### Kod również należy skompilować w kontrolce Własna Akcja - Dodaj opis analityczny.

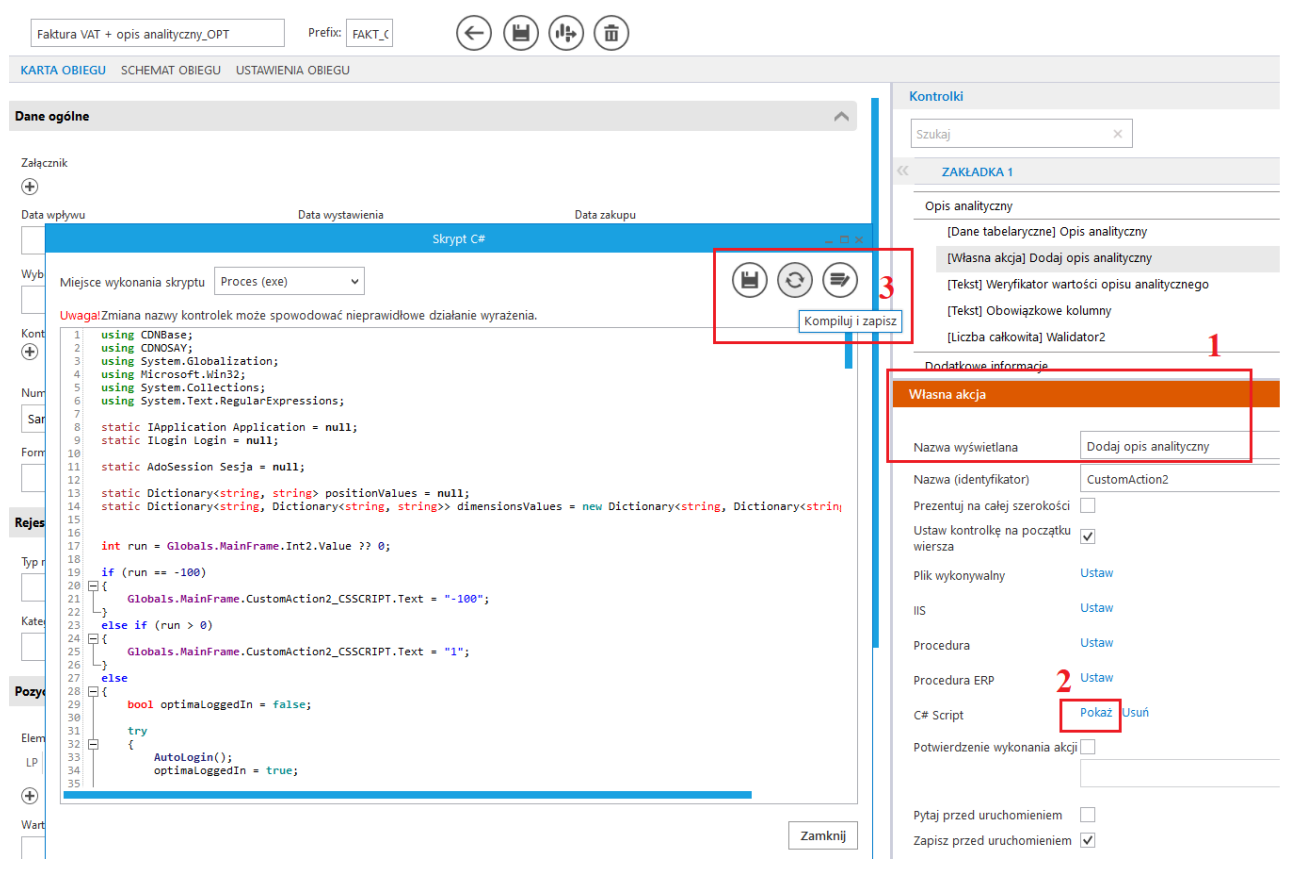

Rys 3. Kompilacja kodu C# w kontrolce Własna Akcja

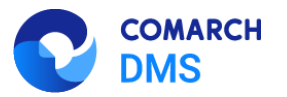

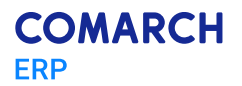

Jeśli kod zostanie prawidłowo skompilowany zostanie wyświetlona informacja: "Kompilacja skryptu zakończyła się sukcesem".

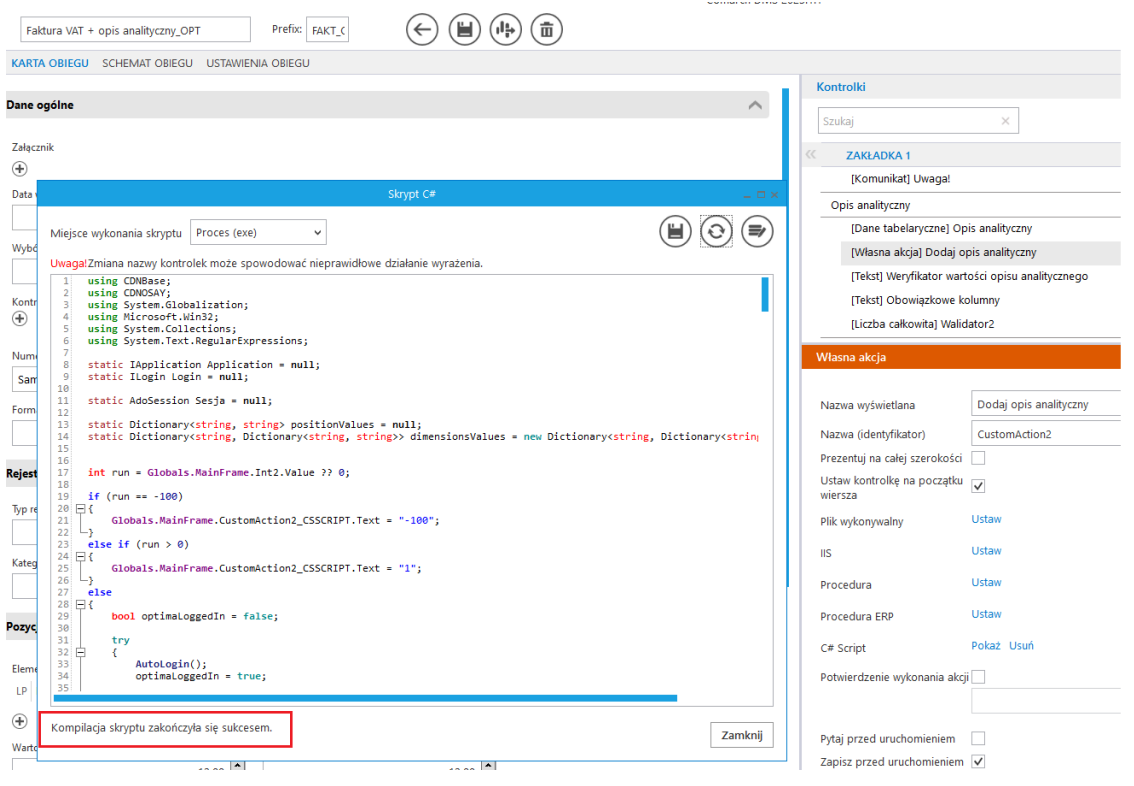

Rys 4. Skompilowany kod C# w kontrolce Własna Akcja

Po skompilownaiu powyższych skryptów w folderze BIN/.scriptcs\_cache zostały utworzone dwa pliki .dll

| C:\inetpub\wwwroot\DMS\bin\.scriptcs_cache |                  |                    |         |  |
|--------------------------------------------|------------------|--------------------|---------|--|
| Nazwa                                      | Data modyfikacji | Тур                | Rozmiar |  |
| 🗟 9ea30df5-b032-42a6-9527-2143b7b37da7     | 02.08.2023 16:32 | Rozszerzenie aplik | 35 KB   |  |
| 🗟 fe75747a-84fd-438a-8391-46f5b47b3dc7.dll | 02.08.2023 17:22 | Rozszerzenie aplik | 32 KB   |  |

Rys 5. Skompilowane pliki dll

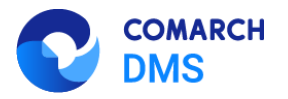

### 3 Konfiguracja puli na serwerze IIS

Na serwerze **IIS** na puli aplikacji, na której pracuje **Comarch DMS** należy wskazać **login i hasło użytkownika Windows.** Po wprowadzonej zmianie w puli aplikacji należy przynajmniej raz zalogować się do serwera na tego użytkownika.

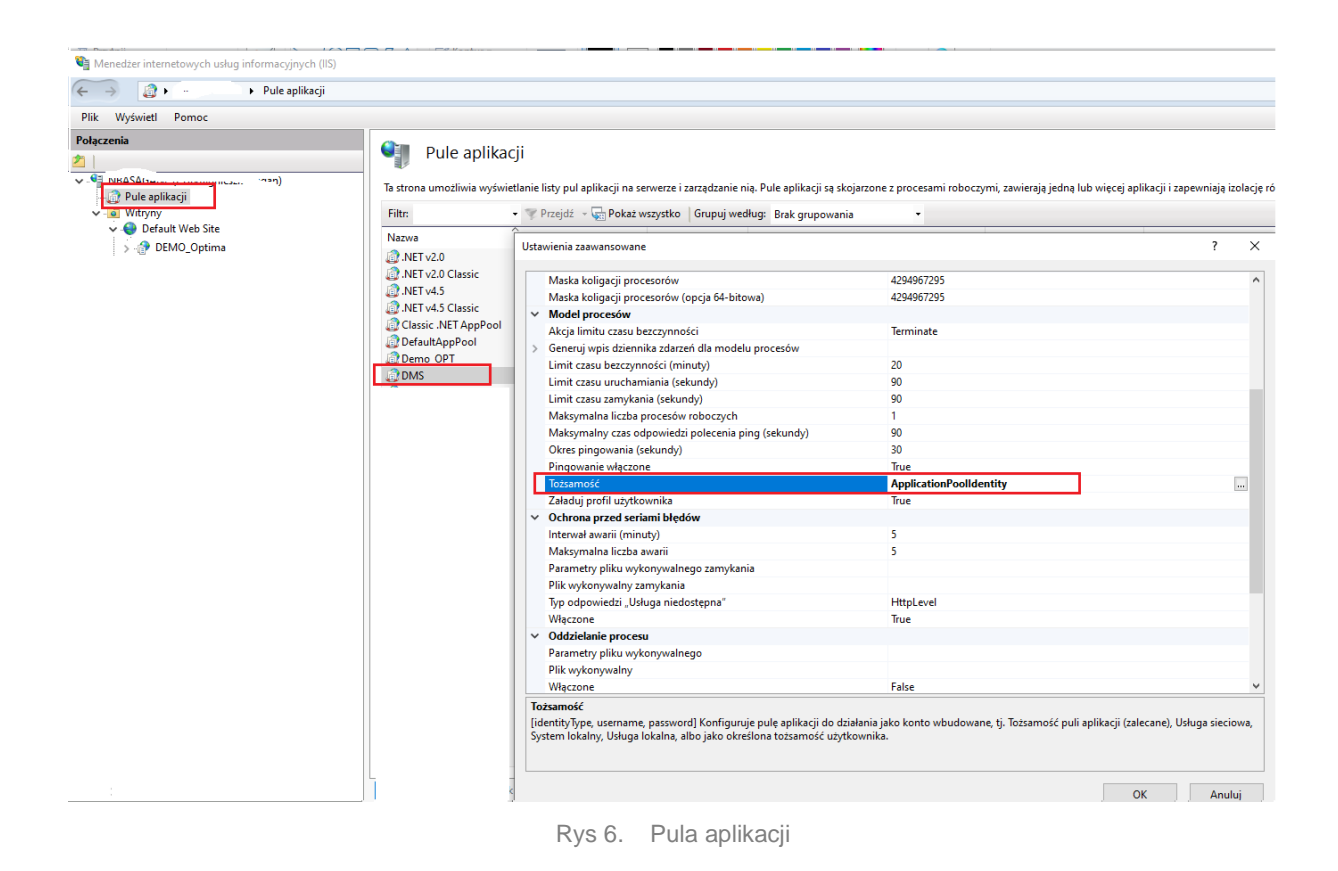

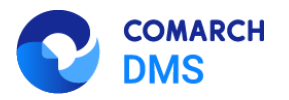

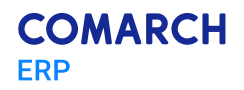

|            | Maska keliga sii processori                                             |                           | 4204067205 |                       |                                    |     |
|------------|-------------------------------------------------------------------------|---------------------------|------------|-----------------------|------------------------------------|-----|
|            | Maska koligacji procesorów                                              | in 64 hiteure)            | 4294907293 |                       |                                    | - ^ |
|            | Madal processful                                                        | a 04-bitowa)              | 4294907295 |                       |                                    |     |
| ~          | Alaia lineitu anan hanan ina séri                                       |                           | Terreinate |                       |                                    |     |
|            | Akcja limitu czasu bezczynności                                         | la sea d'alta sea an fair | ierminate  |                       |                                    |     |
| >          | Generuj wpis dziennika zdarzen di                                       | la modelu procesow        | 20         |                       |                                    |     |
|            | Limit czasu bezczynności (minuty                                        | 0                         | 20         |                       |                                    |     |
|            | Limit czasu uruchamiania (sekuno                                        | dy)                       | 90         |                       |                                    | - 6 |
|            | Limit czasu zamykania (sekundy)                                         |                           | 90         |                       |                                    |     |
|            | Maksymalna liczba procesów rob                                          | Tożsamość puli aplikacji  | -          | 7 X                   |                                    |     |
|            | Maksymalny czas odpowiedzi po                                           | iozsaniose pan apikacji   |            |                       |                                    |     |
|            | Okres pingowania (sekundy)                                              |                           |            |                       |                                    |     |
|            | Pingowanie włączone                                                     | C Ronto woudowane.        |            | _                     |                                    |     |
|            | Tożsamość                                                               | ApplicationPoolIdentity   |            | $\sim$                |                                    |     |
|            | Załaduj profil użytkownika                                              | <u> </u>                  |            | _                     |                                    |     |
| /          | Ochrona przed seriami błędów                                            | Konto niestandardowe:     |            |                       |                                    |     |
|            | Interwał awarii (minuty)                                                |                           |            | Ustaw                 |                                    |     |
|            | Maksymalna liczba awarii                                                |                           |            |                       |                                    |     |
|            | Parametry pliku wykonywalnego                                           | Ustawianie poświadczeń    | ? X        |                       |                                    |     |
|            | Plik wykonywalny zamykania                                              |                           |            |                       |                                    |     |
|            | Typ odpowiedzi "Usługa niedostę                                         | Nazwa użytkownika:        |            |                       |                                    |     |
|            | Włączone                                                                |                           |            | Anuluj                |                                    |     |
| ~          | Oddzielanie procesu                                                     | Hasło:                    |            |                       |                                    |     |
|            | Parametry pliku wykonywalnego                                           |                           |            | 1                     |                                    |     |
|            | Plik wykonywalny                                                        |                           |            |                       |                                    |     |
|            | Włączone                                                                | Potwierdź hasło:          |            |                       |                                    | •   |
| Го         | żsamość                                                                 |                           |            |                       |                                    |     |
| [id<br>Sys | entityType, username, password] k<br>stem lokalny, Usługa lokalna, albo | ОК                        | Anuluj     | tj. Tożsamość puli ap | olikacji (zalecane), Usługa siecio | wa, |
|            |                                                                         |                           |            |                       | OK Anulu                           | ıj  |

Rys 7. Tożsamość puli aplikacji DMS -wskazanie użytkownika

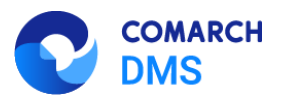

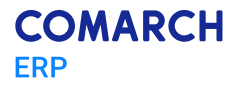

Ustawienia zaawansowane

| Jsta      | wienia zaawansowane                                                     |                          |            |                       | ?                                   | ×  |
|-----------|-------------------------------------------------------------------------|--------------------------|------------|-----------------------|-------------------------------------|----|
|           | Maska koligacii procesorów                                              |                          | 4294967295 |                       |                                     | ~  |
|           | Maska koligacji procesorów (opcj                                        | a 64-bitowa)             | 4294967295 |                       |                                     |    |
| ¥         | Model procesów                                                          | -                        |            |                       |                                     |    |
|           | Akcja limitu czasu bezczynności                                         |                          | Terminate  |                       |                                     |    |
| >         | Generuj wpis dziennika zdarzeń dl                                       | la modelu procesów       |            |                       |                                     |    |
|           | Limit czasu bezczynności (minuty                                        | 0                        | 20         |                       |                                     |    |
|           | Limit czasu uruchamiania (sekuno                                        | dy)                      | 90         |                       |                                     |    |
|           | Limit czasu zamykania (sekundy)                                         |                          | 90         |                       |                                     |    |
|           | Maksymalna liczba procesów rok                                          |                          | 4          |                       |                                     |    |
|           | Maksymalny czas odpowiedzi po                                           | Tożsamość puli aplikacji |            | ? X                   |                                     |    |
|           | Okres pingowania (sekundy)                                              |                          |            |                       |                                     |    |
|           | Pingowanie włączone                                                     | O Konto wbudowane:       |            |                       |                                     |    |
|           | Tożsamość                                                               | ApplicationPoolIdentity  |            | $\sim$                |                                     |    |
|           | Załaduj profil użytkownika                                              |                          |            | _                     |                                     |    |
| ¥         | Ochrona przed seriami błędów                                            | Konto niestandardowe:    |            |                       |                                     |    |
|           | Interwał awarii (minuty)                                                |                          |            | Ustaw                 |                                     |    |
|           | Maksymalna liczba awarii                                                |                          |            |                       |                                     |    |
|           | Parametry pliku wykonywalnego                                           | Ustawianie poświadczeń   | ? ×        |                       |                                     |    |
|           | Plik wykonywalny zamykania                                              |                          |            |                       |                                     |    |
|           | Typ odpowiedzi "Usługa niedostę                                         | Nazwa użytkownika:       |            |                       |                                     |    |
|           | Włączone                                                                | Cu                       |            | Anuluj                |                                     |    |
| ~         | Oddzielanie procesu                                                     | Hasło:                   |            |                       |                                     |    |
|           | Parametry pliku wykonywalnego                                           |                          |            | 1                     |                                     |    |
|           | Plik wykonywalny                                                        |                          |            |                       |                                     |    |
|           | Włączone                                                                | Potwierdź hasło:         |            |                       |                                     | Υ. |
| То        | żsamość                                                                 | •••••                    |            |                       |                                     |    |
| [id<br>Sy | entityType, username, password] k<br>stem lokalny, Usługa lokalna, albo | ОК                       | Anuluj     | tj. Tożsamość puli ap | likacji (zalecane), Usługa sieciowa | *  |
|           |                                                                         |                          |            |                       | OK Anuluj                           |    |

Rys 8. Tożsamość puli aplikacji DMS -wskazanie użytkownika

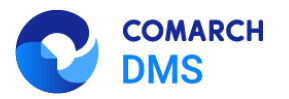

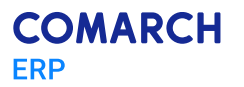

### 4 Wygenerowanie dokumentu do Comarch ERP Optima

|       |                                                                                                    |                                    | Comarch DMS 2023.1.1                                    |                                                                                                    | Adn               |
|-------|----------------------------------------------------------------------------------------------------|------------------------------------|---------------------------------------------------------|----------------------------------------------------------------------------------------------------|-------------------|
| menty | FAKT OPT/1/8/2023                                                                                                    |                                    | Data utworzenia : 02-08-20                              | Przebieg                                                                                                    |                   |
| Dokt  | Typ rejestru         Rejestr           zakup         V         ZAKUP           Kategoria         Opis Kategoria         Opis Kategoria                    | ♥<br>gorii                         |                                                         | Administrator<br>02.08.2023 17:30<br>Rejestracja                                                                                                    | (ponižej minuty)  |
|       | Pozycje<br>Elementy<br>LP Kategoria Opis Kategoria<br>1 KAT_TAK KAT_TAK<br>Wartość Netto Wartość B                                                        | a 2   Opis 2   Stawka   Netto<br>v | VAT Brutto Rodzaj<br>(VAT 20,00 (*) 520,00 (*) Uslugi * | Administrator<br>02.08.2023 17:30<br>Akceptagia<br>Administrator<br>0.2.023 17:31                                                                    | (1 minuta)        |
| >     | Dokument w rej. VAT (ERP) Rejest VA Generuj dokument Opis analityczny                                                                                     | Tzskupu<br>FS1/2                   | ^                                                       | KGięgowość<br>Uprawnienia do obecnego etapu<br>Dokument opisany i zaakceptowany przez uprawnie<br>Przenieś dane do rejestru VAT i zarchiwizuj dokume | oną osobę.<br>nt. |
|       | Opis analityczny<br>LP Pozycja Procent Wartość<br>1 Pozycja/1/1 ↓ 100,00 ♠ 500,<br>⊕<br>Dodaj opis analityczny<br>Weyfikator wartości opisu analitycznego | 00                                 |                                                         | Archiwum Uprawnieni do wybranego etapu Typ Wartość                                                                                                   |                   |
|       | Opis analityczny został dodany do dokumentu FS1/                                                                                                    | /2                                 |                                                         | Dodaj                                                                                                    |                   |

Rys 9. Karta obiegu Comarch DMS

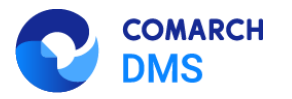

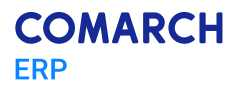

|         |                                                                                                    | Comarch DMS 2023.1.1                                                                                                    | Adn                                                                                                    |
|---------|----------------------------------------------------------------------------------------------------|----------------------------------------------------------------------------------------------------|----------------------------------------------------------------------------------------------------|
| kumenty | Rejestr i kategoria                                                                                                    | Data utvorzania: 10-06-2023 Przebieg                                                                                                    |                                                                                                    |
| Do      | Typ rejectru         Rejectr           zalzup         V         ZAKUP           Kategoria         Opis Kategorii           KATI_TAK         V                                            | Administrator     02.08.2023 17:30                                                                                                    | (poniżej minuty)                                                                                                    |
|         | Pozycje<br>Elementy<br>LP Kategoria Opis Kategoria 2 Opis 2<br>1 KATL_TAK V KAT_TAK V                                                                                                    | Stawka         Netto         VAT         Brutto         Rodzaj           4.00 %         S00,00 %         20,00 %         Usługi                                                                                                    | (1 minuta) – 🗆 X                                                                                                    |
| >>      | Wartość Netto         Wartość Enutto           500,00         in / x         5           Dokument w rej. VAT (ERP)         5                                                             | Pik: Faktura VAT.pdf a x 10gdine 2 Kontrahent 1 Waluta 9 JFK § Atrybuty § Dolumenty 00gline 7 CoMARCH SPÓBUA AUCCT 2 Valuta 9 JFK § Atrybuty § Dolumenty 00gline 7 Commenty 00gline 7 Commenty 00gline 7 Co | SK,FA Metoda kasowa Wevnętizny                                                                                                    |
|         | Rejectr VMT zakupu           Generuj dokument                                                                                                    | Vice         Same         Object         Dobject         Dobject         Party (11)         Party (12)         Party (12)         P                                                                                                    | tatodo         potóvka         ▼           mma platności:         ©otóvka         ▼           utłas:         52,00,0 €         ▼           utłas:         52,00,0 €         ▼           apołata:         5,00,0 €         ▼           zajekono         0,00 €         ▼           zajekono         №P - podselona platność:         ▼ |
|         | 1     Pozycja/1/f ▼     100,00 ★     500,00 ★       ⊕       Dodal opis analityczny       Weryfikator watość opisu analitycznego       Opis analityczny został dodany do dokumentu F\$1/2 | Lp         Faltegoria         Ops         Stawka         Netto         VAT         Env           V         -         -         -         -         -         -         -         -         -         -         -         -         -         -         -         -         -         -         -         -         -         -         -         -         -         -         -         -         -         -         -         -         -         -         -         -         -         -         -         -         -         -         -         -         -         -         -         -         -         -         -         -         -         -         -         -         -         -         -         -         -         -         -         -         -         -         -         -         -         -         -         -         -         -         -         -         -         -         -         -         -         -         -         -         -         -         -         -         -         -         -         -         -         -         -         -         - </th <th>to Roduy Odiczena Koluma<br/>10: 40: 40:<br/>200,0 Usky Tak Ne kegy<br/>20,00</th>                                                                                                    | to Roduy Odiczena Koluma<br>10: 40: 40:<br>200,0 Usky Tak Ne kegy<br>20,00                                                                                                    |
|         | Dodatkowe informacje                                                                                                    |                                                                                                    |                                                                                                    |

Rys 10. Karta obiegu Comarch DMS – kontrolka Rejestr VAT zakupu

| ¥  | Rej                                                                        | jestry | y VAT za | akupu        |                                     |                |                       |               |      |         |                    |      |     |              |             |
|----|----------------------------------------------------------------------------|--------|----------|--------------|-------------------------------------|----------------|-----------------------|---------------|------|---------|--------------------|------|-----|--------------|-------------|
|    | <u>1</u> Re                                                                | jestr  | VAT      | 2 Do VAT/JPK | _V7 3 Do deklaracji VA              | T-UE           | <u>4</u> Wg atrybutów |               |      |         |                    |      |     |              |             |
| ŀ  | 🙀 Przeciągnji tutaj naglówek kolumny, jeśli ma ona być podstawą grupowania |        |          |              |                                     |                |                       |               |      |         |                    |      |     |              |             |
|    |                                                                            |        | Lp       | Data wpł     | <ul> <li>Numer dokumentu</li> </ul> | S              | Kontrahent            | Netto         | VA   | r Brutt | o Id. księgowy     | Opis |     | Płatnik      | Kody JPK_V7 |
|    |                                                                            | *      | -        | =            | 8 <mark>0</mark> 0                  | RBC            | R <mark>B</mark> C    | =             | =    | =       | R <mark>B</mark> C | RBC  |     | 8 <b>8</b> C | R C         |
| lh | 1                                                                          |        | 25       | 02.08.20     | 23 FS1/2                            |                | COMARCH SPÓŁK         | 500,00        | 20,0 | 520,0   | 0 26/23/ZAKUP      |      |     | COMARCH      |             |
|    | r spr.                                                                     |        |          |              |                                     |                |                       |               |      |         |                    |      |     |              |             |
|    | Rejest                                                                     |        |          |              | 🎋 Opis analityczny [FS1             | /2]            |                       |               |      |         |                    |      |     |              | • 83        |
|    | NI                                                                         |        |          |              | Opis analityczny                    |                |                       |               |      |         |                    |      |     |              |             |
|    |                                                                            |        |          |              | Pozycja                             |                | KATEGO                | ORIA_FINANSOW | A    | Procent | Wartość            | AA   | AAA | A            | м 😡         |
|    |                                                                            |        |          |              | Y REC                               |                | =                     |               |      | =       | =                  | =    | =   |              |             |
|    |                                                                            |        |          |              | Pozycja/1/Netto, 4                  | <b>%/[</b> 500 | .00]                  |               |      | 100,00  | 500,00             |      |     |              |             |
|    |                                                                            |        |          |              |                                     |                |                       |               |      |         |                    |      |     |              |             |
|    |                                                                            |        |          |              |                                     |                |                       |               |      |         |                    |      |     |              |             |
|    |                                                                            |        |          |              |                                     |                |                       |               |      |         |                    |      |     |              | 2           |
|    |                                                                            |        |          |              |                                     |                |                       |               |      |         |                    |      |     |              |             |
|    |                                                                            |        |          |              |                                     |                |                       |               |      |         |                    |      |     |              |             |
|    |                                                                            |        |          |              |                                     |                |                       |               |      |         |                    |      |     |              |             |
|    |                                                                            |        |          |              |                                     |                |                       |               |      |         |                    |      |     |              |             |
|    |                                                                            |        |          |              |                                     |                |                       |               |      |         |                    |      |     |              |             |
|    |                                                                            |        |          |              |                                     |                |                       |               |      |         |                    |      |     |              |             |
|    |                                                                            |        |          |              |                                     |                |                       |               |      |         |                    |      |     |              |             |
|    |                                                                            |        |          |              |                                     |                |                       |               |      |         |                    |      |     |              |             |
|    | _                                                                          |        |          | <u> </u>     |                                     |                |                       |               |      |         |                    |      |     |              |             |
|    | Filtr                                                                      | aktyv  | wny      |              |                                     |                |                       |               |      |         |                    |      |     |              |             |
|    | lejes                                                                      | tr:    | ZAKUP    |              |                                     |                |                       |               |      |         |                    |      |     |              |             |
|    | Za:                                                                        |        | 🔘 Dzier  | ń: 12        |                                     |                |                       |               |      |         |                    |      |     |              |             |
|    |                                                                            |        | 🔘 Okre   | es: 🔻 31     |                                     |                |                       |               |      |         |                    |      |     | •            |             |
|    | Ko                                                                         | ntrah  | ent      |              |                                     | <b>T</b>       |                       |               |      |         |                    |      |     |              |             |

Rys 11. Dokument Rejestr VAT zakupu w Comarch ERP Optima

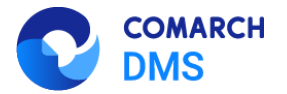

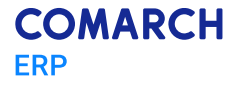

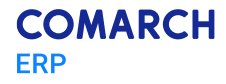

Nieautoryzowane rozpowszechnianie całości lub fragmentu niniejszej publikacji w jakiejkolwiek postaci jest zabronione. Wykonywanie kopii metodą kserograficzną, fotograficzną, a także kopiowanie na nośniku filmowym, magnetycznym lub innym, powoduje naruszenie praw autorskich niniejszej publikacji.

Copyright © 2025 COMARCH Wszelkie prawa zastrzeżone.